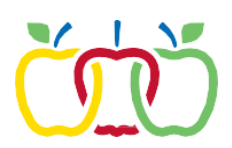

## Parent Portal – Update Personal Information

- 1. Once logged into the parent portal, select "More" from the menu bar.
- 2. To update **phone**, **email or emergency contact priority**, click on "Family Information".

| Message Center                        | More                |                                                  |
|---------------------------------------|---------------------|--------------------------------------------------|
| Today                                 |                     |                                                  |
| Calendar                              | Address Information | > Quick Links                                    |
| Grades                                | Assessments         | > Appleton Area School Di                        |
| Attendance                            | Behavior            | Badger Elementary School                         |
| Schedule                              | Course Registration | Fox Cities Leadership Ad<br>Kaleidoscope Academy |
| Food Service                          | Demographics        | > Madison Middle School                          |
| Fees                                  | Family Information  | > West High School                               |
| School Store<br>Activity Registration | Health              | >                                                |
| Documents                             | Important Dates     | >                                                |
| More                                  | Lockers             | >                                                |
|                                       |                     |                                                  |

- 3. Click on "Update" to change contact information.
- 4. Click on "Update" once information is entered to complete request.

| E Infinite Campus    |                              |                                                                                            |   |
|----------------------|------------------------------|--------------------------------------------------------------------------------------------|---|
| Message Center       | < Back                       |                                                                                            |   |
| Today                | MOM TESTING                  |                                                                                            |   |
| Calendar             | Contact Information          |                                                                                            |   |
| Grades<br>Attendance | Phone<br>Cell: (999)999-9999 | Email<br>testing@gmail.com                                                                 | ר |
| Schedule             | Relationships                |                                                                                            | - |
| Solicidae            | Relationship                 | Update Contact: MOM TESTING       Cell Phone       (999)999-9999x       Work Phone       ( |   |

To update your address, click on More > Address Information > Update.
a. Note: Please allow up to 7 days to process address change.

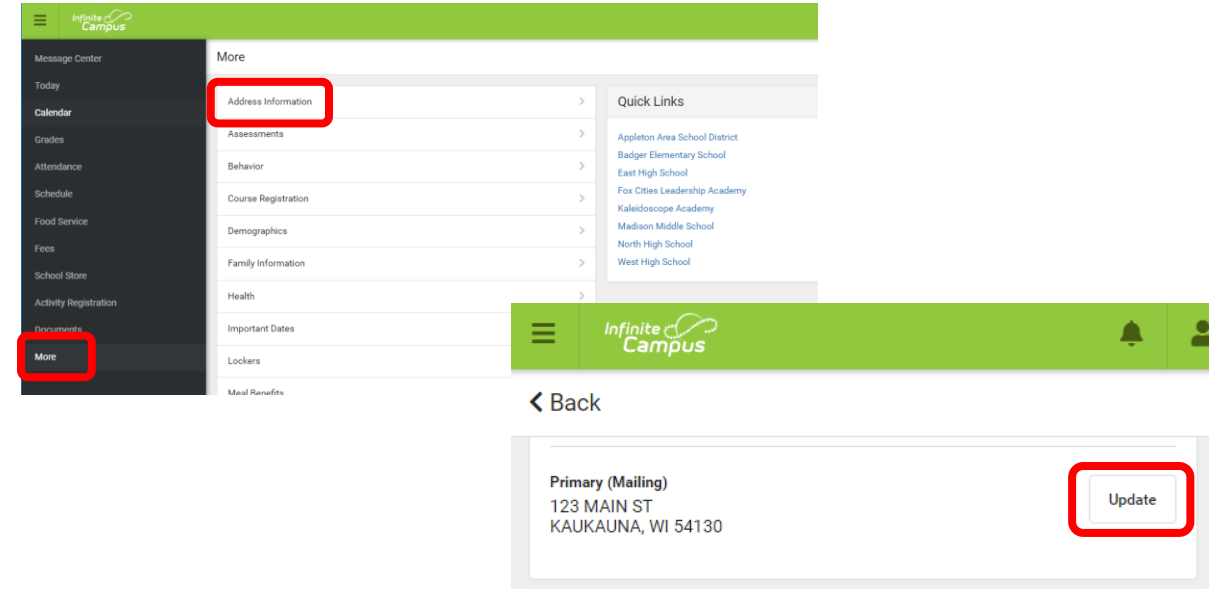